## **Electoral Rolls of Goa State**

This module can be used to search your name on the Electoral Roll of Goa state.

Click on "Electoral Rolls" link as shown in figure 1.

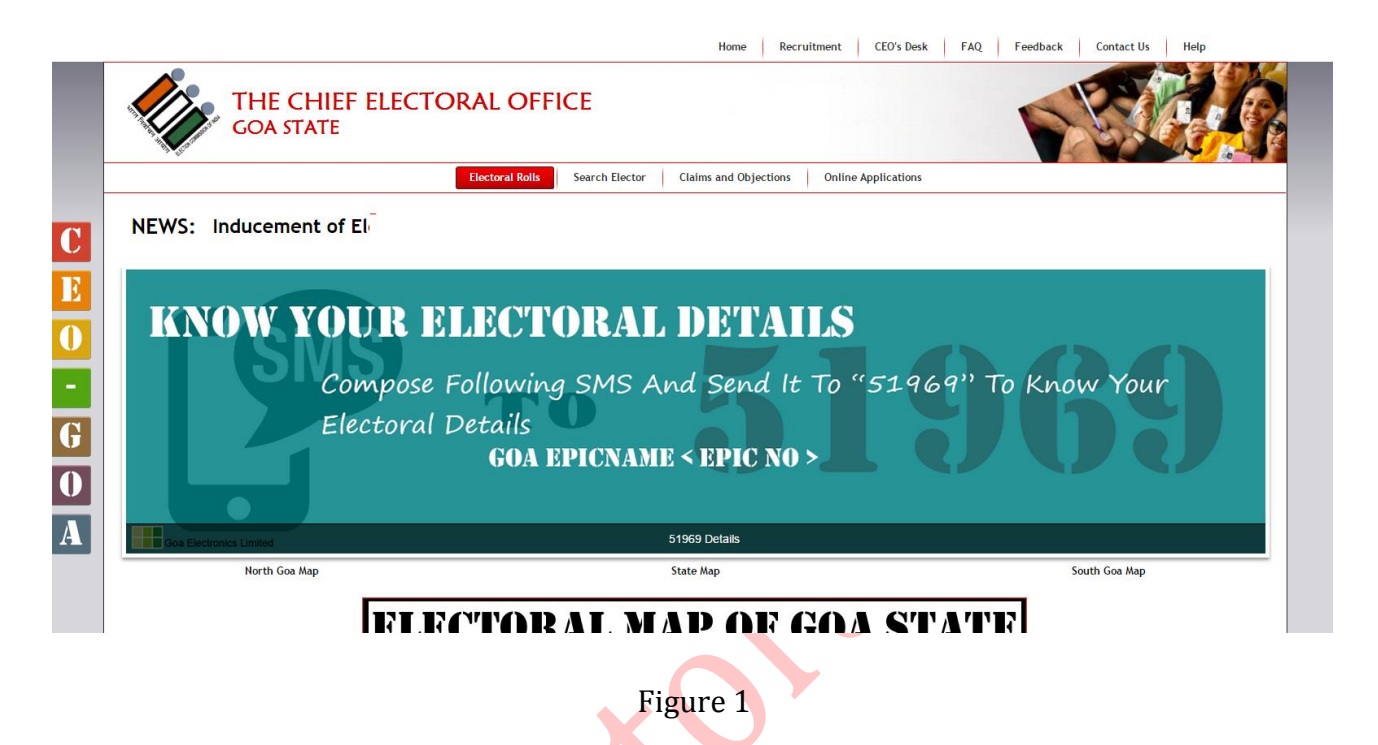

Select Assembly Constituency and click on "Search" button to populate Part No and Sections of selected assembly constituency as shown in figure 2.

| on SMS GOA EPICPS (EPIC No) to 51969 |                | To Know Your Electoral Details SMS GOA EPICNAME (EPIC No) to 51969 List of Persons Disqualified Under Section 10A of the RP ACT                                |
|--------------------------------------|----------------|----------------------------------------------------------------------------------------------------|
|                                      |                | Home Recruitment CEO's Desk FAQ Feedback Contact Us Help                                                                                                    |
| THE CH<br>GOA STA                    | IIEF ELI<br>te | ECTORAL OFFICE                                                                                                    |
|                                      |                | Electoral Rolls Search Elector Claims and Objections Online Applications                                                                                       |
| SEARCH                               | Elector        | ral Roll For 22-Siroda Assembly Constituency                                                                                                    |
| Google" Custom Search Q              | *.             | Assembly Constituency : 22-Siroda                                                                                                    |
|                                      | Part No        | Sections                                                                                                    |
| PUBLIC GRIEVANCE REDRESS             | 01             | 1. Kazarwada, Betora, 2. Bondbag, Betora, 3. Dattagad, Betora                                                                                                  |
|                                      | 02             | 1. Kassarwada, Betoda                                                                                                    |
| » Register Complaints                | 03             | 1. Dhumemol, Bethoda, 2. Talewada, Bethoda, 3. Barzanmol, Bethoda, 4. Kitulewada, Bethoda, 5. Madhalawada, Bethoda, 6. Vantimol, Bethoda, 7. Dodgire, Bethoda, |
| » Officers Portal                    | 55             | Paikwada, Bethoda, 9. Bhindem, Bethoda, 10. Panaspani, Bethoda, 11. Amurgal, Bethoda, 12. Podlem, Bethoda, 13. Devafathor, Bethoda                             |
| » National Voter's Services Portal   | 04             | 1. Padal, Bethora, 2. Taigine, Bethoda                                                                                                    |
| L                                    |                | 1 Tshoweds Ratheds 2 Acheveds Ratheds 2 Radalsi Ratheds 4 Marthaveds Ratheds 5 Chafshoods Ratheds 6 Daviduads Ratheds 7 Sidawads Ratheds 8                     |

Figure 2

Click on the section details to view Electoral Roll in pdf format as show in figure 3.

**ELECTORAL ROLL - 2015** State - Goa No., Name and Reservation Status of Assembly Constituency : 22-Siroda (General) No., Name and Reservation Status of Parliamentary Constituency in which the Assembly Constituency is located : 2. South Goa(General) Part No. 7 1. DETAILS OF REVISION Special Summary Revision Year of Revision : 2015 Type of Revision : Qualifying Date : 01/01/2015 Date of Publication : 05/01/2015 Components of Roll: Mother Roll : Basic Roll of Special Summary Revision, 2012 integrated with all Supplements preceeding Special Summary Revision 2014.
 Supplement 1 : Special Summary Revision, 2014
 Supplement 2 : Continuous Updating from 01/02/2014 to 15/03/2014
 Supplement 3 : Continuous Updating from 01/02/2014 to 26/03/2014 5) Supplement 4 : Continuous Updating from 28/03/2014 to 14/10/2014
6) Supplement 5 : Special Summary Revision, 2015 2. DETAILS OF PART & POLLING AREA No. & Name of sections in the part : Khurwal, Nirankal, 2. Kelbi Thane, Nirankal, 3. Chafegal, Nirankal, 4. Shelwada, Nirankal, 5. Galwada, Nirankal, 6. Borkarwada, Borkarwada, 7. Gavalwada, Nirankal, 8. Housesite Wada, Nirankal, 9. Gavaliwada, Nirankal Main Village : Nirancal Police Station : Ponda Tehsil : Ponda District : North Goa PIN Code 403409 🗄 🗔 Q Q 💾 🚍 3. POLLING STATION DETAILS Type of Polling No. and Name of Polling Station : 1 Figure 3